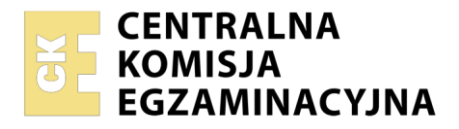

Arkusz zawiera informacje prawnie chronione do momentu rozpoczęcia egzaminu

| Nazwa kwalifikacji: <b>Administracja i eksploatacja systemó</b><br><b>i lokalnych sieci komputerowych</b><br>Symbol kwalifikacji: <b>INF.02</b><br>Numer zadania: <b>04</b><br>Wersja arkusza: <b>SG</b> | w komputerowych, urządzeń peryferyjnych                  |
|----------------------------------------------------------------------------------------------------|----------------------------------------------------------|
| Wypełnia zdający<br>Numer PESEL zdającego*                                                                                                    | Miejsce na naklejkę z numerem<br>PESEL i z kodem ośrodka |
| Czas trwania egzaminu: <b>150</b> minut.                                                                                                    | INF.02-04-25.01-SG                                       |
| EGZAMIN ZAWODOWY<br>Rok 2025<br>CZĘŚĆ PRAKTYCZNA                                                                                                    | PODSTAWA PROGRAMOWA<br>2019                              |

## Instrukcja dla zdającego

- 1. Na pierwszej stronie arkusza egzaminacyjnego wpisz w oznaczonym miejscu swój numer PESEL i naklej naklejkę z numerem PESEL i z kodem ośrodka.
- 2. Na KARCIE OCENY w oznaczonym miejscu przyklej naklejkę z numerem PESEL oraz wpisz:
  - swój numer PESEL\*,
  - oznaczenie kwalifikacji,
  - numer zadania,
  - numer stanowiska.
- 3. KARTĘ OCENY przekaż zespołowi nadzorującemu.
- 4. Sprawdź, czy arkusz egzaminacyjny zawiera 6 stron i nie zawiera błędów. Ewentualny brak stron lub inne usterki zgłoś przez podniesienie ręki przewodniczącemu zespołu nadzorującego.
- 5. Zapoznaj się z treścią zadania oraz stanowiskiem egzaminacyjnym. Masz na to 10 minut. Czas ten nie jest wliczany do czasu trwania egzaminu.
- 6. Czas rozpoczęcia i zakończenia pracy zapisze w widocznym miejscu przewodniczący zespołu nadzorującego.
- 7. Wykonaj samodzielnie zadanie egzaminacyjne. Przestrzegaj zasad bezpieczeństwa i organizacji pracy.
- 8. Jeżeli w zadaniu egzaminacyjnym występuje polecenie "zgłoś gotowość do oceny przez podniesienie ręki", to zastosuj się do polecenia i poczekaj na decyzję przewodniczącego zespołu nadzorującego.
- 9. Po zakończeniu wykonania zadania pozostaw rezultaty oraz arkusz egzaminacyjny na swoim stanowisku lub w miejscu wskazanym przez przewodniczącego zespołu nadzorującego.
- 10. Po uzyskaniu zgody zespołu nadzorującego możesz opuścić salę/miejsce przeprowadzania egzaminu.

#### Powodzenia!

\* w przypadku braku numeru PESEL – seria i numer paszportu lub innego dokumentu potwierdzającego tożsamość

Układ graficzny © CKE 2023

# Zadanie egzaminacyjne

Wykorzystując dostępne narzędzia znajdujące się na stanowisku egzaminacyjnym, wykonaj montaż okablowania oraz podłączenie urządzeń sieciowych. Wykonaj konfigurację urządzeń sieciowych oraz konfigurację systemów zainstalowanych na dysku twardym stacji roboczej i serwera, a także wykonaj identyfikację podzespołów stacji roboczej.

Na serwerze oraz stacji roboczej z systemem Windows wykorzystaj konto **Administrator** z hasłem **ZAQ!2wsx** 

Na stacji roboczej z systemem Linux wykorzystaj konto **administrator** z hasłem **ZAQ!2wsx** (konto z prawem podniesienia uprawnień do **root** z hasłem **ZAQ!2wsx** )

Drukarka podłączona jest do gniazda oznaczonego E-X, gdzie X oznacza numer stanowiska egzaminacyjnego. Adres IP drukarki sieciowej: 192.168.0.200.

- 1. Wykonaj okablowanie sieciowe:
  - wykonaj kabel połączeniowy prosty według sekwencji T568B
  - zastosuj odpowiedni typ kabla
  - przeprowadź test poprawności wykonanego okablowania.

UWAGA: Po wykonaniu okablowania zgłoś Przewodniczącemu ZN – przez podniesienie ręki – gotowość do przeprowadzenia testu okablowania. W obecności egzaminatora ponownie sprawdź za pomocą testera okablowania poprawność wykonania kabla połączeniowego.

- 2. Korzystając z poleceń systemowych na stacji roboczej w systemie Linux dokonaj identyfikacji podzespołów komputera i parametrów technicznych zasilacza:
  - sprawdź parametry procesora i dysku umieszczone w Tabeli 1. Parametry podzespołów stacji roboczej w arkuszu egzaminacyjnym
  - wykonaj zrzuty ekranu z widocznym poleceniem i wynikiem jego działania dla procesora w pliku graficznym o nazwie *cpu.jpg* oraz dla dysku w pliku graficznym o nazwie *dysk.jpg*. Pliki umieść na nośniku USB opisanym Egzamin-x, gdzie x oznacza numer stanowiska zdającego
  - odczytane parametry zapisz w tabeli 1
  - korzystając z tabliczki znamionowej zasilacza odczytaj parametry techniczne zasilacza stacji roboczej i zapisz je w Tabeli 2. *Parametry techniczne zasilacza* w arkuszu egzaminacyjnym.
- 3. Skonfiguruj ruter zgodnie z następującymi zaleceniami:
  - adres IP interfejsu WAN: 100.100.100.8/28
  - brama domyślna interfejsu WAN: 100.100.100.1
  - serwer DNS interfejsu WAN: 4.4.4, drugi serwer DNS: 8.8.8, jeżeli jest wymagany
  - adres IP interfejsu LAN: 192.168.0.1/24
  - wyłączony serwer DHCP

Ruter pracuje na ustawieniach fabrycznych zgodnie z dokumentacją, która jest dostępna w folderze *RUTER* na nośniku opisanym *DOKUMENTACJA/PROGRAMY*. Jeżeli ruter wymaga zmiany hasła, ustaw je zgodnie z wymogami tego urządzenia.

UWAGA: Po wykonaniu konfiguracji zgłoś przewodniczącemu ZN – przez podniesienie ręki – gotowość do oceny ustawień rutera.

- 4. Skonfiguruj przełącznik zgodnie z następującymi zaleceniami:
  - adres IP: 192.168.0.10/24
  - brama domyślna: adres IP rutera

Przełącznik pracuje na ustawieniach fabrycznych zgodnie z dokumentacją, która jest dostępna w folderze *PRZEŁĄCZNIK* na nośniku opisanym *DOKUMENTACJA/PROGRAMY*. Jeżeli przełącznik wymaga zmiany hasła, ustaw je zgodnie z wymogami tego urządzenia.

UWAGA: Po wykonaniu konfiguracji zgłoś Przewodniczącemu ZN – przez podniesienie ręki – gotowość do oceny ustawień przełącznika.

5. Za pomocą kabli połączeniowych znajdujących się na stanowisku egzaminacyjnym połącz urządzenia zgodnie ze schematem.

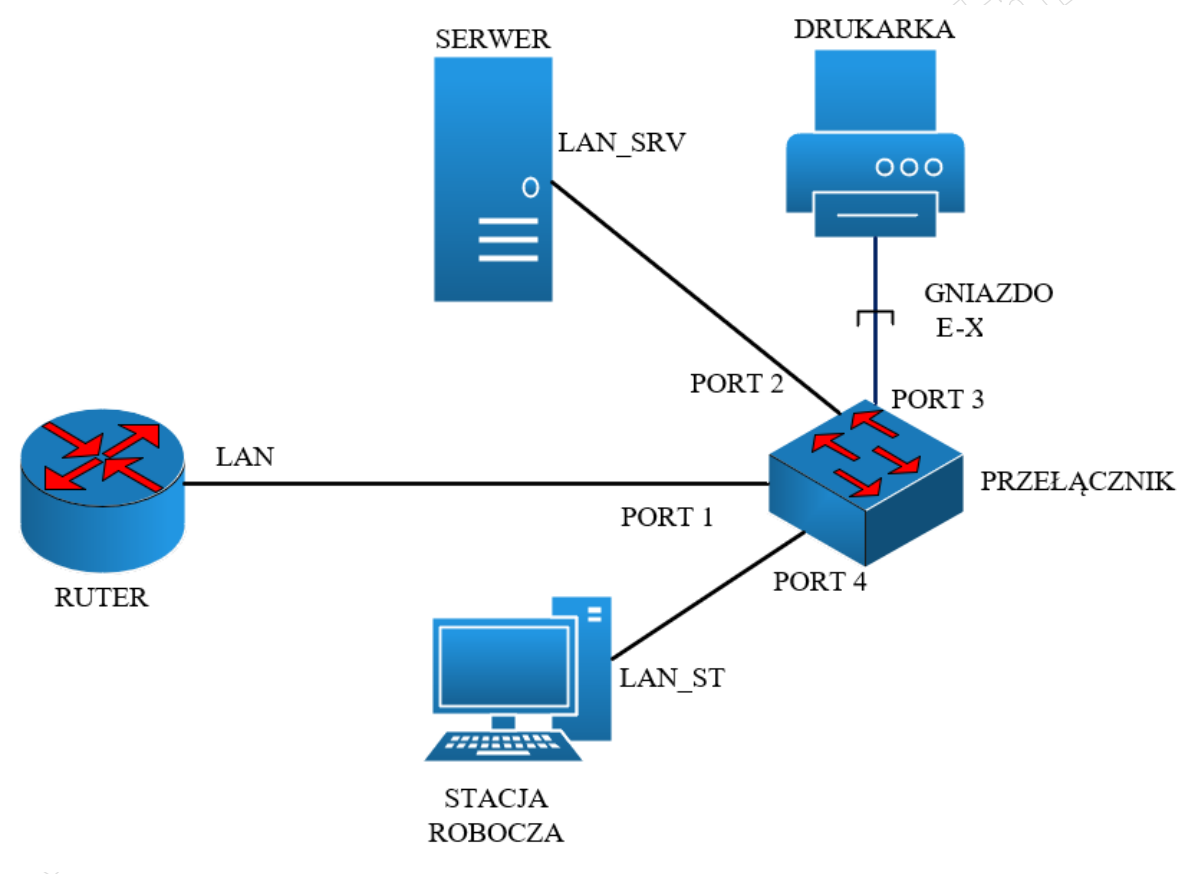

### Schemat połączenia urządzeń

- 6. Skonfiguruj serwer z zainstalowanym systemem Windows:
  - interfejs sieciowy podłączony do przełącznika:
    - adres IP: 192.168.0.100+X/24, gdzie X to numer stanowiska egzaminacyjnego
    - brama domyślna: 192.168.0.1
    - serwer DNS: localhost
  - zainstaluj usługę Active Directory
    - promuj serwer do roli kontrolera domeny oraz utwórz domenę *inf02.local* w nowym lesie
    - hasło Administratora trybu przywracania usług katalogowych ZAQ!2wsx
    - utwórz w domenie jednostki organizacyjne: Uczniowie i Egzaminatorzy
    - w jednostce organizacyjnej Egzaminatorzy utwórz konto użytkownika Jan Abacki z nazwą logowania jabacki oraz hasłem ZAQ1@wsx1

Strona 3 z 6

- w jednostce organizacyjnej Uczniowie utwórz konto użytkownika Zenon Babacki z nazwą logowania zbabacki oraz hasłem ZAQ1@wsx2
- utwórz grupę globalną **Egzamin** oraz dodaj do niej użytkowników **jabacki** i **zbabacki**
- dodaj usługę drukowania, a następnie zainstaluj i udostępnij drukarkę sieciową:
  - dodaj do serwera wydruku drukarkę sieciową wykorzystując protokół RAW przez TCP/IP
  - ustaw nazwę drukarki *Egzamin\_druk* oraz udostępnij drukarkę z taką samą nazwą udziału
  - ustaw drukarce najwyższy priorytet
  - ustaw dostępność drukarki w godzinach 8:00 ÷ 22:00
  - ustaw zabezpieczenia tak, aby tylko grupa Egzamin mogła drukować, TWÓRCA-WŁAŚCICIEL zarządzać dokumentami oraz Administrator miał pełną kontrolę
  - przez zasady grup rozmieść zainstalowaną drukarkę użytkownikom jednostki organizacyjnej
    Uczniowie
- dodaj nowy obiekt zasad grupy dla jednostki organizacyjnej Uczniowie o nazwie Panel i w konfiguracji użytkownika włącz opcję Zabroń dostępu do Panelu sterowania
- zezwól komputerom z uwierzytelnieniem na poziomie sieci na podłączenie się do serwera przez Pulpit zdalny
- 7. Skonfiguruj stację roboczą z zainstalowanym systemem Windows:
  - przewodowy interfejs sieciowy stacji roboczej podłączony do przełącznika:
    - adres IP: 192.168.0.50+X/24, gdzie X to numer stanowiska egzaminacyjnego
    - brama domyślna: adres IP rutera
    - serwer DNS: adres IP serwera
  - dodaj stację roboczą do domeny inf02.local
  - połącz się z serwerem korzystając z Pulpitu zdalnego
  - zaloguj się do domeny na konto zbabacki a następnie sprawdź możliwość uruchomienia Panelu Sterowania
  - wykonaj wydruk strony testowej z udostępnionej na serwerze drukarki.

UWAGA: Zgłoś Przewodniczącemu ZN – przez podniesienie ręki – gotowość do prezentacji wyników: połączenia z serwerem za pomocą Pulpitu zdalnego, braku możliwości uruchomienia panelu sterowania oraz do wykonania wydruku strony testowej.

8. Wykonaj test komunikacji stacji roboczej z interfejsem LAN rutera, serwerem oraz drukarką. W razie potrzeby na serwerze zmień odpowiednio ustawienia zapory sieciowej.

UWAGA: Po wykonaniu testu komunikacji zgłoś Przewodniczącemu ZN – przez podniesienie ręki – gotowość do ponownego przeprowadzenia testu komunikacji stacji roboczej z ruterem, serwerem oraz drukarką. Sprawdzenie wykonaj w obecności egzaminatora.

- 9. Sporządź, w arkuszu kalkulacyjnym kalkulację zapotrzebowania na moc podzespołów jednostki centralnej w ramach planowanej modernizacji. Plik zapisz pod nazwą *kalkulacja\_mocy* na nośniku USB opisanym *Egzamin-x*:
  - kalkulację wykonaj według Tabeli 3. *Wzór kalkulacji mocy podzespołów*
  - obliczenie łącznego zapotrzebowania na moc modernizowanych podzespołów jednostki centralnej w komórce B9 powinno wykonywać się automatycznie
  - w komórce B11 należy wpisać maksymalną moc zasilacza zapisaną w tabeli 2

- wartość komórki B12 jest równa komórce B9 powiększonej o 20%, co powinno być obliczane automatycznie
- W komórce B13 za pomocą formuły jest ustalany napis "NIE", jeżeli moc z komórki B11 jest większa lub równa mocy z komórki B12 lub napis "TAK" w przeciwnym wypadku

UWAGA: Po zakończeniu prac nie wylogowuj się i nie wyłączaj komputerów oraz urządzeń sieciowych znajdujących się na Twoim stanowisku egzaminacyjnym.

UWAGA: Zawartość nośnika USB, wykorzystywanego podczas egzaminu do zapisu zrzutów ekranowych lub dokumentów, jest usuwana po egzaminie i nie stanowi dokumentacji egzaminacyjnej przekazywanej wraz z arkuszem do OKE.

## Czas przeznaczony na wykonanie zadania wynosi 150 minut.

## Ocenie podlegać będzie 6 rezultatów:

- montaż okablowania oraz podłączenie fizyczne urządzeń,
- identyfikacja parametrów,
- skonfigurowane urządzenia sieciowe,
- skonfigurowany serwer,
- skonfigurowana stacja robocza,
- kalkulacja mocy podzespołów

#### oraz

przebieg montażu okablowania.

### Tabela 1. Parametry podzespołów stacji roboczej

| Producent i model procesora    |  |
|--------------------------------|--|
| llość wolnego miejsca na dysku |  |

### Tabela 2. Parametry techniczne zasilacza

| PARAMETR                        | WARTOŚĆ | JEDNOSTKA |
|---------------------------------|---------|-----------|
| Moc maksymalna w trybie ciągłym |         |           |
| Napięcie wejściowe              |         |           |
| Napięcia wyjściowe              |         |           |

Plik pobrany ze strony https://www.Testy.EgzaminZawodowy.info

Tabela 3. Wzór kalkulacji mocy podzespołów

|    | А                                          | В                             | С |
|----|--------------------------------------------|-------------------------------|---|
| 1  | Nazwa podzespołu                           | Zapotrzebowanie<br>na moc [W] |   |
| 2  | Procesor                                   | 80                            |   |
| 3  | Płyta główna                               | 70                            |   |
| 4  | Pamięć RAM                                 | 4                             |   |
| 5  | Karta graficzna                            | 250                           |   |
| 6  | Dysk SSD                                   | 12                            |   |
| 7  | Napęd optyczny                             | 20                            |   |
| 8  | Wentylator                                 | 30                            |   |
| 9  | Razem                                      |                               |   |
| 10 |                                            |                               |   |
| 11 | Moc zasilacza przed<br>modernizacją        |                               |   |
| 12 | Moc zasilacza potrzebna<br>po modernizacji |                               |   |
| 13 | Czy należy wymienić<br>zasilacz?           |                               |   |
| 14 |                                            |                               | - |

15

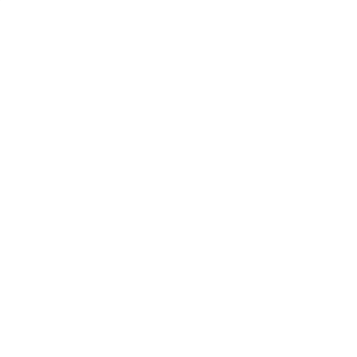